# **Creating a Worksite**.

### **CREATING A WORKSITE IN PTS**

DYCD is an equal opportunity employer/program. Auxiliary aids and services are available upon request for individuals with disabilities

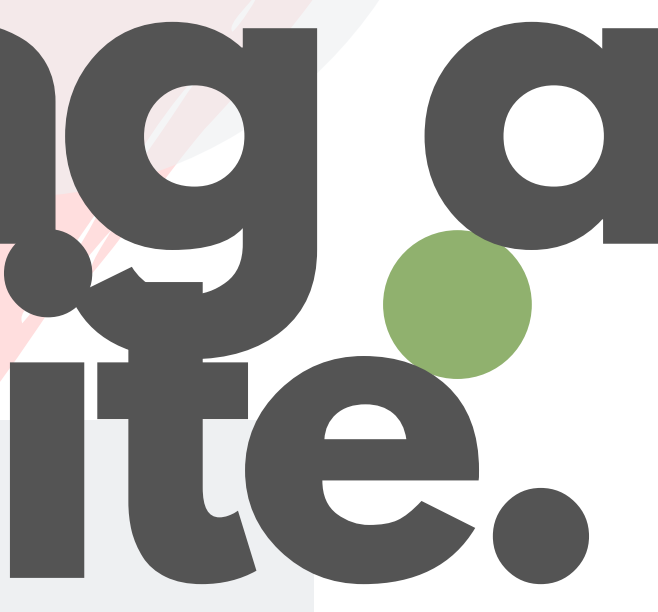

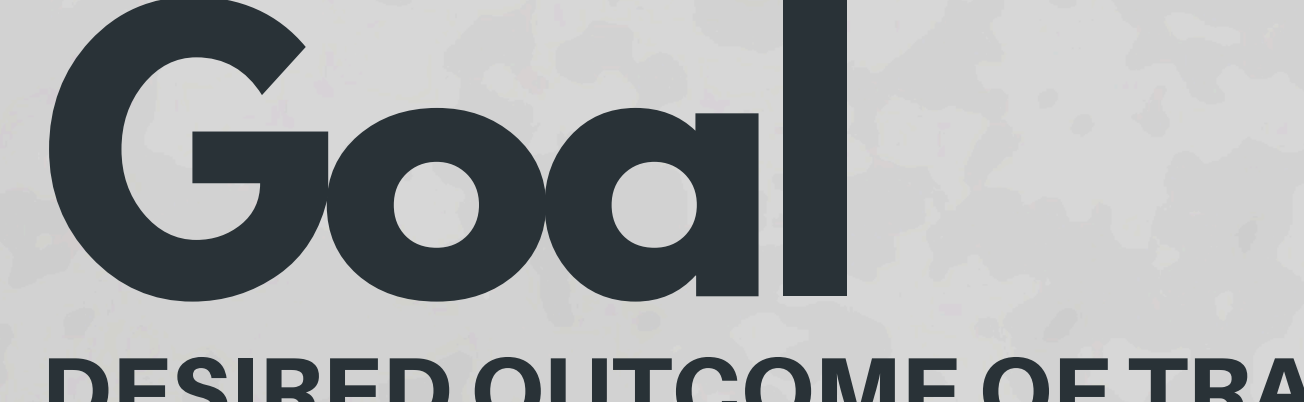

### **DESIRED OUTCOME OF TRAINING**

It is our hope that at the end of this presentation that you will be able to enter a Worksite from Draft to Commit stage.

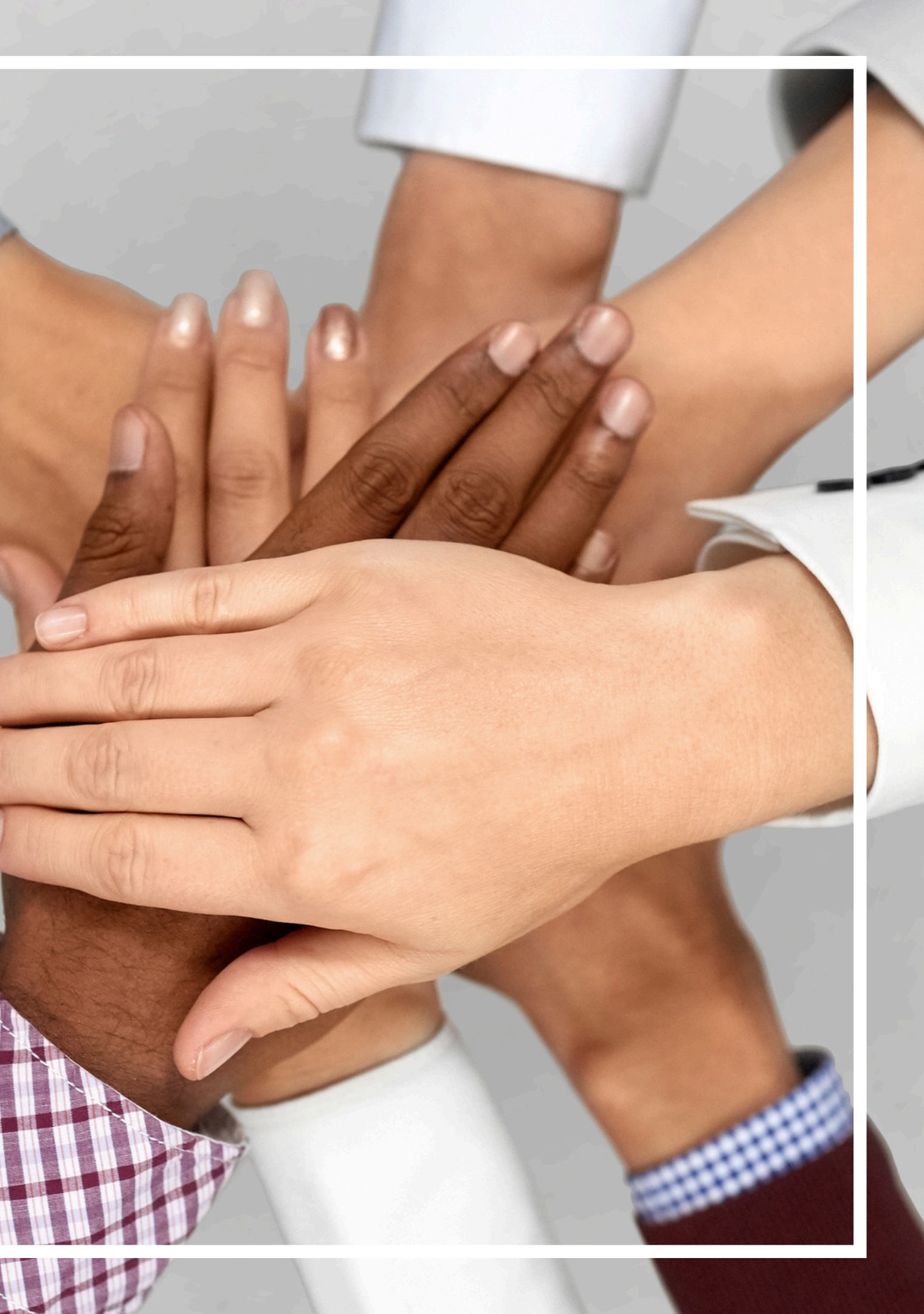

## table **OF CONTENTS**

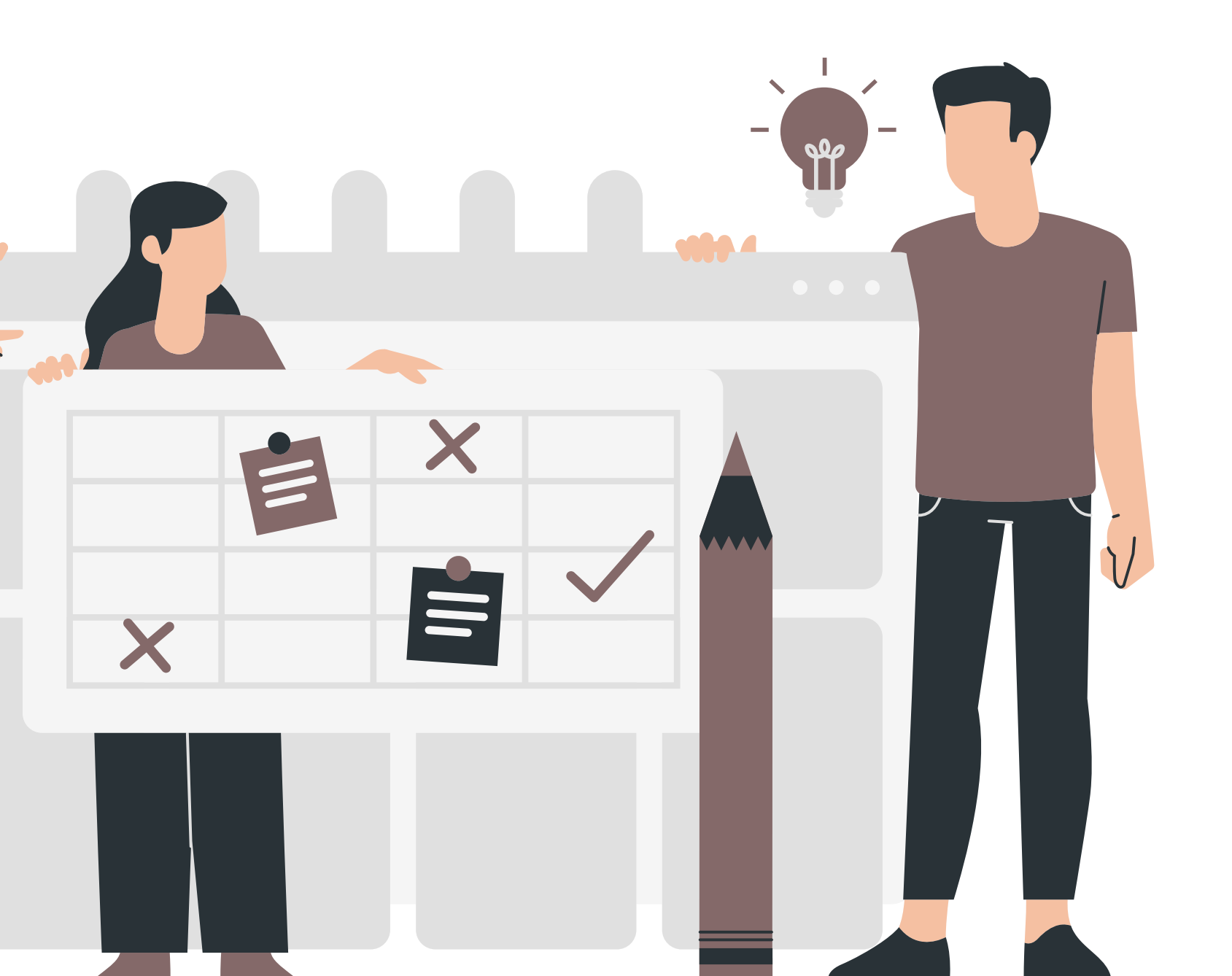

- **Supervison**
- **Job Titles & Duties**
- **Work Schedules**
- **Childcare Sites**
- Nature Environment & Trips
- **Certifications & Documents**
- Troubleshooting

### **Creating an Employer**

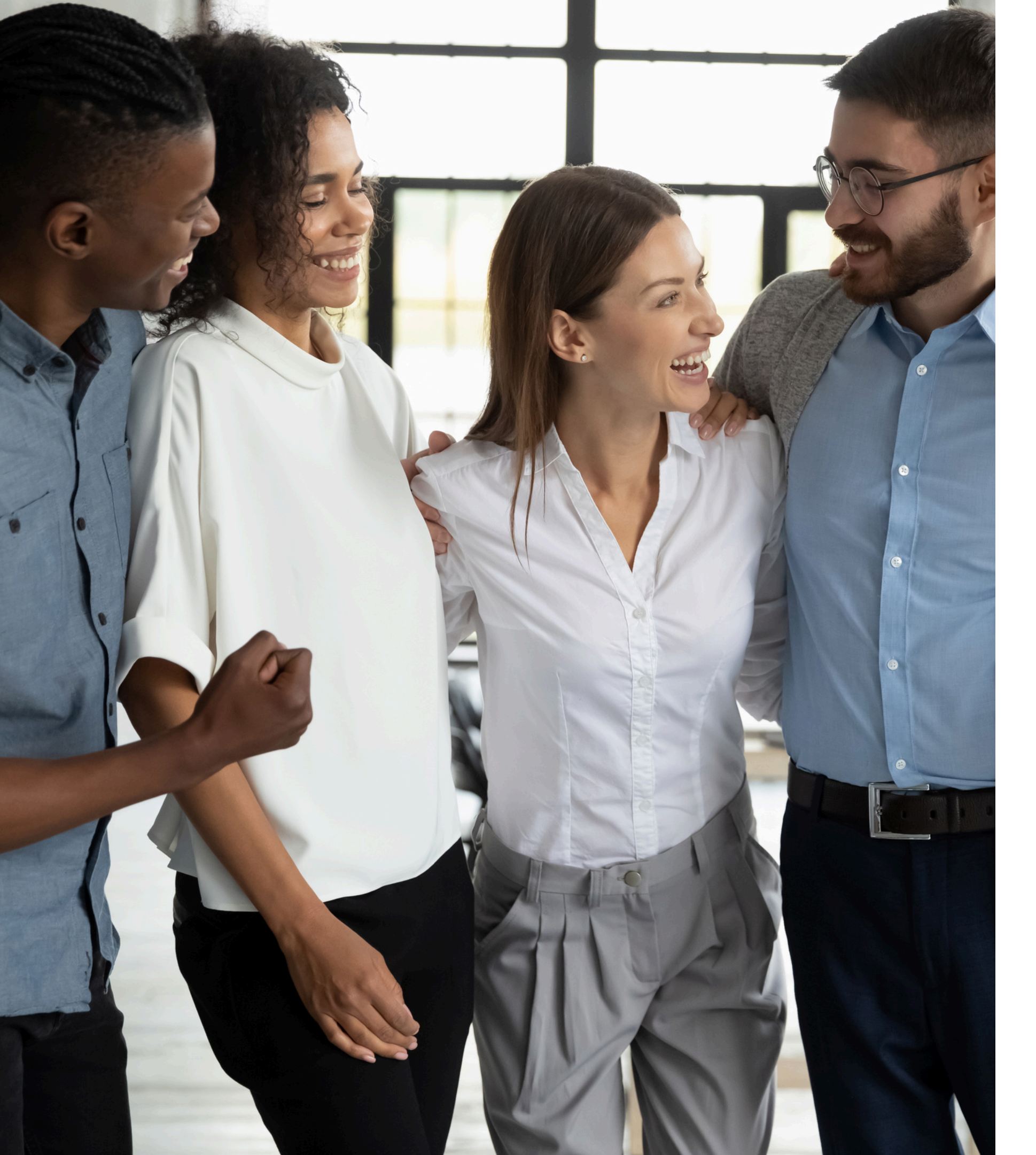

## intro **OUR STORY**

This training has been brought to you by the Central Validation and Reporting Unit. CVU has partnered with the Workforce Program units to bring you a full walk through of PTS Worksite applications in the hopes of passing on applicable knowledge and skills to provide Work experience internships.

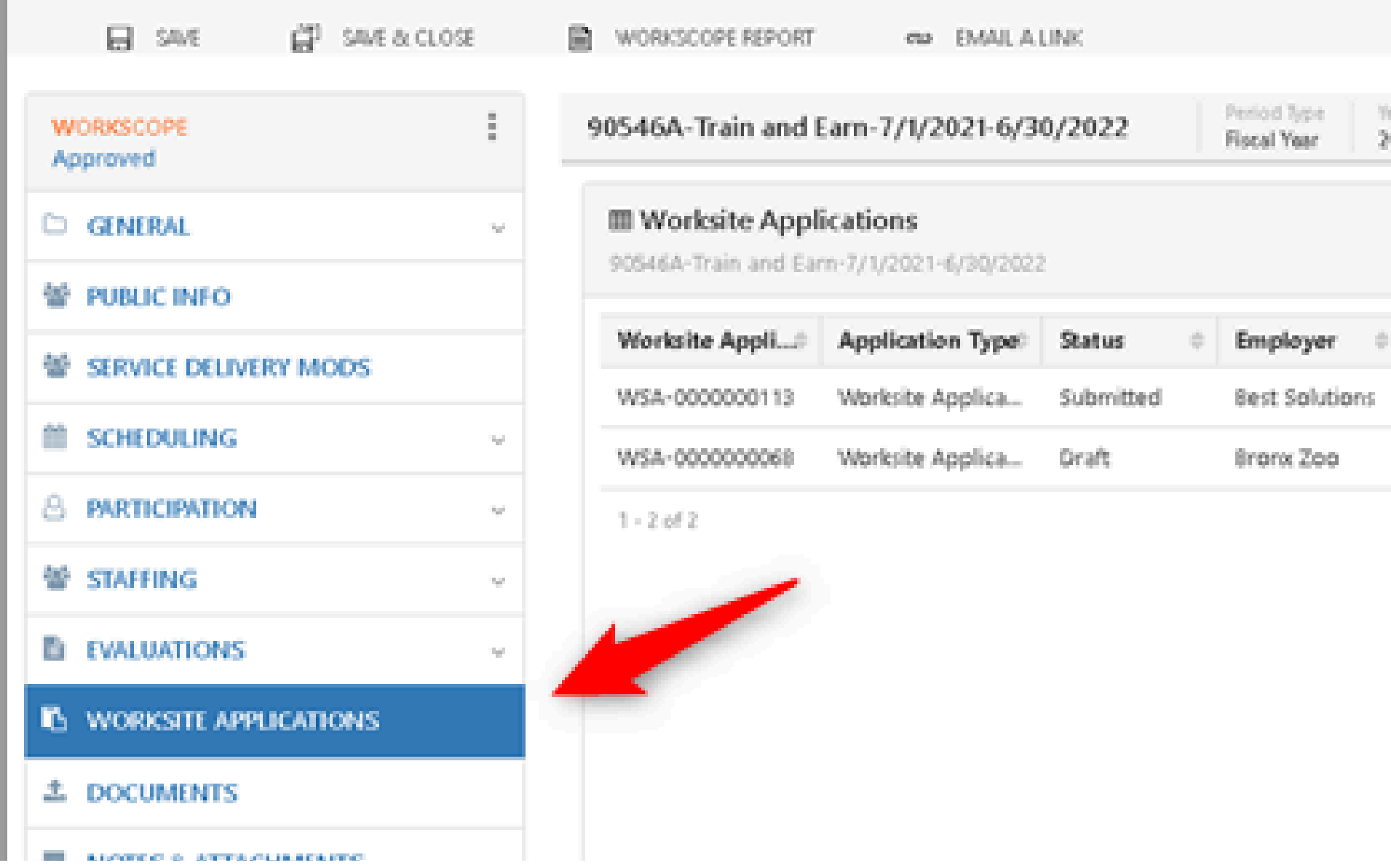

# Worksite Ware Applications

Upon opening the workscope, you will be redirected to the General Information page. From the switchboard on the left-hand side, select Worksite Applications. A list of applications submitted to your site will appear, as well as any drafts manually entered by your program.

| Year Provider<br>2022 Hostos Community College | Program Period<br>7/1/2021 - 6/30/2022 |
|------------------------------------------------|----------------------------------------|
|                                                | + NEW Q                                |
| Address                                        |                                        |
| 2300 Southern Bl Weekly                        | Assignme Open<br>Assignme Open         |
|                                                | < 🔹 > 🛛 😂                              |
|                                                |                                        |
|                                                |                                        |

## Reviewing a Submitted Worksite

Upon opening the submitted Worksite Application, you will see a switchboard on the left-hand side. This allows you to navigate to each of the completed sections of the worksite application.

You will notice that most application fields are already filled in. If you notice a mistake or missing information on any part of the worksite application, you should update and correct the worksite application. You may then Commit your application to DYCD.

### -9/1/2023-8/31/2024

### ons

### 1/2023-8/31/2024

| Application Type 🛛 🌲 | Status 🔅  | Employer/Project 💠 Worksite Name 🤤 | Address \$           | Zip Code  💠 |         |
|----------------------|-----------|------------------------------------|----------------------|-------------|---------|
| Worksite Application | Submitted | Party City                         | 1549 Forest Ave      | 10302 We    | eekly A |
| Worksite Application | Submitted | JAG ONE Physical Th                | 1351 Forest Avenue   | 10302 We    | eekly A |
| Worksite Application | Submitted | P I Fitness                        | 1595 Forest Ave      | 10302 We    | eekly A |
| Worksite Application | Submitted | Eggers Ice Cream For               | 1194 Forest Avenue   | 10310 We    | eekly A |
| Worksite Application | Submitted | Hypnotronic Comics                 | 156 Stuyvesant Place | 10301 We    | eekly A |
| Worksite Application | Submitted | Beans and Leaves                   | 422 Forest Avenue    | 10301 We    | eekly A |
| Worksite Application | Submitted | CUNY UAU SD11                      | 85 St Josephs Avenue | 10302 We    | eekly A |
| Worksite Application | Submitted | CUNY UAU SD12                      | 85 St Josephs Avenue | 10302 We    | eekly A |

| Period Type Year<br>Fiscal Year 2024 | Provider<br>United Activities Unlimited, Ir |
|--------------------------------------|---------------------------------------------|
|                                      |                                             |
|                                      |                                             |
|                                      |                                             |
|                                      |                                             |
|                                      |                                             |
|                                      |                                             |
|                                      |                                             |
|                                      |                                             |
|                                      |                                             |
|                                      |                                             |
|                                      |                                             |
|                                      |                                             |
|                                      |                                             |
|                                      |                                             |
|                                      |                                             |
|                                      |                                             |
|                                      |                                             |
|                                      |                                             |
|                                      |                                             |
|                                      |                                             |
|                                      |                                             |
|                                      |                                             |

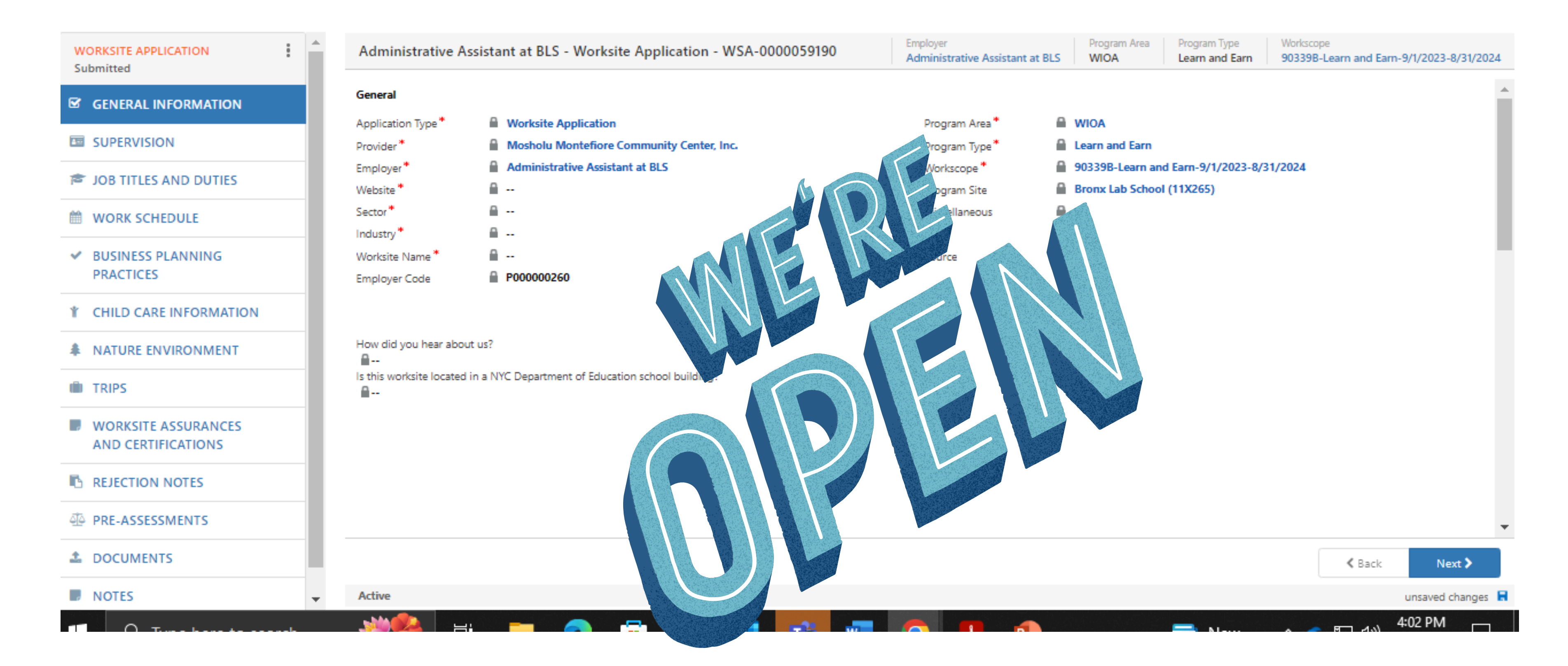

Please be sure to update the site for Summer programing. If, nothing is different, upload the original Pre-assessment and required documents then, commit your site to DYCD

# Highlighted Tabs

| Reversion 2.0 Home Page - Agency X     H WSA Supervisor: TEST TEST X     +      // Anne-dwordnet: www.rksitea.on/ic.ation/broadenee-entitletict/bweb/etmu@knee/Window=tmu@kbict/&e==427690774#205515284                                                                                                    | version 2.0 Home Page - Agency, X      Worksite Application. Sarah's Six X +     //etn=dvcdots worksiteapplication&pagetype=entitivitist&web=true&newWindow=true&histKev=427690774#205615284                                                                                                    | 1 Worksite Application: Sarah's Sh. x +                                                       | version 2.0 Home Page - Agency ×      Here Agency ×      Hore Application: Sarah's Sh: ×      +     /?etn=dvcdots worksiteapplication&pagetype=entitylist&veb=true&newWindow=true&hist&ve=427690774#205615284 |                                                                                                    |
|----------------------------------------------------------------------------------------------------|----------------------------------------------------------------------------------------------------|-----------------------------------------------------------------------------------------------|----------------------------------------------------------------------------------------------------|----------------------------------------------------------------------------------------------------|
| e Application > Sarah's Shop - Work >                                                                                                    | te Application > Sarah's Shop - Work                                                                                                    | e Application > Sarah's Shop - Work >                                                         | le Application > Sarah's Shop - Work                                                                                                    | NEW                                                                                                    |
| tion - WSA-0000037209 5                                                                                                    | tion - WSA-0000037209                                                                                                    | tion - WSA-0000037209                                                                         | tion - WSA-0000037209                                                                                                    | »<br>Job Title =                                                                                                    |
| in your Establishment?                                                                                                    | r in your Establishment?*                                                                                                    | ion: schedules?*                                                                              |                                                                                                    |                                                                                                    |
| wested for this application? *<br>articipants at this application? *                                                                                                    | uested for this application? *                                                                                                    | TEST                                                                                          | Drop documents here or click to choose<br>(Vou can upload multiple files at once)                                                                                                    | Business/Office                                                                                                    |
| Title         Phone         Email         Authorized to Sign the Timeshee         Key Managem         Supervisor         Wo           ST         (646) 343-6657         tlatimore@dycd         Yes                                                                                                    | Title         Phone         Email         Authorized to Sign the Timeshee         Key Managem         Supervisor         Wo           IST         (646) 343-6657         tlatimore@dycd         Yes                                                                                                    | From To Closed                                                                                |                                                                                                    | 🍙 Child Care                                                                                                    |
| rector (212) 454-1245 whouston@sara Yes Yes Yes Yes Yes                                                                                                    | irector (212) 454-1245 wihouston@sara Yes Yes Yes Yes Yes                                                                                                    | N/A N/A 2                                                                                     |                                                                                                    | Contractional                                                                                                    |
|                                                                                                    |                                                                                                    | N/A     N/A       N/A     N/A       N/A     N/A       10.00 AM     02:00 PM       N/A     N/A | Optional                                                                                                    | <ul> <li>Environmental/Nature</li> <li>Health &amp; Hospital/Rehabilitation</li> <li>Humanity/Public Socialism</li> <li>Maintenance</li> <li>Multi-Media/Communications</li> <li>Other</li> <li>Look Up More Records</li> <li>9 results</li> </ul> |
| A      B     A     B     A     B     A     B     A     B     A     A  A     A     A | A      B     A     A | C S B B O S B A                                                                               | - C 👂 🖥 🤨 🖷 🎼 📲                                                                                                    |                                                                                                    |

**Schedules** 

Supervisor Record

Participants requested

Documents

### Job Task & Duties

## Required Documents

| NYC Department of<br>Youth & Community<br>Development CONNEC | Main Menu 🗸 Worksin              | te Application > Sarah's Shop - Work >  |                          |                      | ৯ ৩                            | + 7                     | 7           |
|--------------------------------------------------------------|----------------------------------|-----------------------------------------|--------------------------|----------------------|--------------------------------|-------------------------|-------------|
| 🔒 SAVE 🛱 SAVE & CLOSE                                        |                                  |                                         |                          |                      |                                |                         |             |
| WORKSITE APPLICATION<br>Submitted                            | Sarah's Shop - Worksite Applicat | tion - WSA-0000037209                   | Employer<br>Sarah's Shop | Program Area<br>WIOA | Program Type<br>Learn and Earn | Workscope<br>90347A-Lea | arn and Ear |
| GENERAL INFORMATION                                          | Documents     New Document       | ×                                       |                          |                      |                                |                         |             |
| I SUPERVISION                                                | 🗅 New Document                   |                                         |                          |                      |                                |                         |             |
| SIDE TITLES AND DUTIES                                       |                                  |                                         |                          |                      |                                |                         |             |
| WORK SCHEDULE                                                |                                  | Dron documents here or slick to sho     | 350                      |                      |                                |                         |             |
| BUSINESS PLANNING PRACTICES                                  |                                  | (You can upload multiple files at once) |                          |                      |                                |                         |             |
| CHILD CARE INFORMATION                                       |                                  |                                         |                          |                      |                                |                         |             |
| ATURE ENVIRONMENT                                            | Designed                         |                                         |                          |                      |                                |                         |             |
| III TRIPS                                                    | Document Type:                   |                                         |                          |                      |                                |                         |             |
| WORKSITE ASSURANCES AND<br>CERTIFICATIONS                    | Description:                     | Optional                                |                          |                      |                                |                         |             |
| REJECTION NOTES                                              |                                  |                                         |                          |                      |                                |                         |             |
| PRE-ASSESSMENTS                                              |                                  |                                         |                          |                      |                                |                         |             |
|                                                              |                                  |                                         |                          |                      |                                |                         |             |
| NOTES                                                        |                                  |                                         |                          |                      |                                |                         |             |
| formation                                                    |                                  |                                         |                          |                      |                                |                         |             |
|                                                              |                                  |                                         |                          |                      |                                |                         |             |
|                                                              |                                  |                                         |                          |                      |                                |                         |             |
|                                                              |                                  |                                         |                          |                      |                                |                         |             |
|                                                              |                                  |                                         |                          |                      |                                |                         | < Back      |
|                                                              | Active                           |                                         |                          |                      |                                |                         |             |

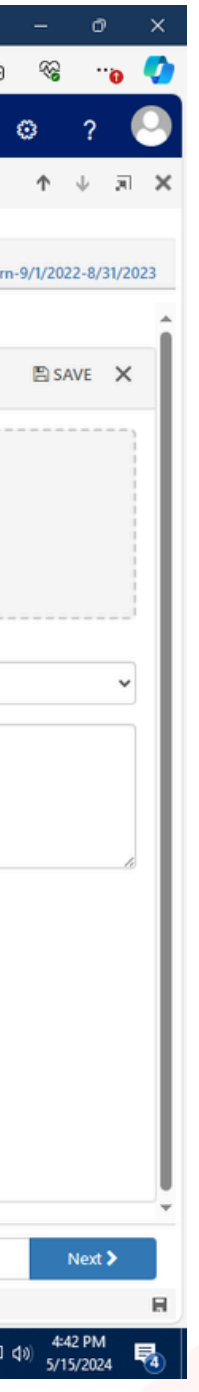

### Application Pre-Assessment Site Assurances & Cert Licenses

|                                 | Period |      | Descrider             |
|---------------------------------|--------|------|-----------------------|
| 90546A-Train and Earn-7/1/2021- | Туре   | Year | Provider<br>Hostoc Co |
| 6/30/2022                       | Fiscal | 2022 | College               |
|                                 | Year   |      | conege                |

### III Worksite Applications

90546A-Train and Earn-7/1/2021-6/30/2022

| Worksite Appl₽ | Application T\$ | Status 🗢 🗢     | Employer 🔶     | Addre |
|----------------|-----------------|----------------|----------------|-------|
| WSA-00000001   | Worksite Applic | Approved By Pr | Best Solutions | 123 V |
| WSA-00000000   | Worksite Applic | Draft          | Bronx Zoo      | 2300  |
|                |                 |                |                |       |
|                |                 |                |                |       |

1 - 2 of 2

# New Worksite

ENTERING A SITE ON AN EMPLOYERS BEHALF

From your workscope, navigate to the Worksite Applications section. Click on "+NEW" to start a new worksite application.

| ommunity    | Program Period<br>7/1/2021 -<br>6/30/2022 |
|-------------|-------------------------------------------|
|             | + NEW Q                                   |
| ress 🗢      |                                           |
| Walker Stre | Weekly Assignm                            |
| Southern    | Weekly Assignm                            |
| <           | 1 >   <i>C</i>                            |

# **Application Type**

| crmstgaz.dycdconnect.nyc/DYCD                                      | CRMSTGWS/main.asp                   | x?etc=10814&extraqs=                                                                                  | %3f_CreateFromI  | d%3d2ca7f6d                                 | d-a1a7-e                     | d11-a849 | 9-000d3a                | 026344%       | 26         |
|--------------------------------------------------------------------|-------------------------------------|----------------------------------------------------------------------------------------------------|------------------|---------------------------------------------|------------------------------|----------|-------------------------|---------------|------------|
| NYCE Department of<br>Youth & Community<br>Development Development | ната Маіп Menu                      | Vorksite Application                                                                                  | > New Worksite A | pplic                                       | ; م                          | D +      | 7                       | ٥             | ?          |
| SAVE SAVE & CLOSE                                                  | FORM EDITOR                         |                                                                                                    |                  |                                             |                              |          |                         |               |            |
| WORKSITE APPLICATION                                               | New Worksite App                    | lication                                                                                              | mployer          | Program Area<br>WIOA                        | Program Type<br>Learn and Ea | rn 903   | iscope<br>41B-Learn and | d Earn-9/1/20 | )23-8/31/2 |
| NEW WORKSITE     APPLICATION                                       | General Information                 | Worksite Application                                                                                  |                  |                                             |                              |          |                         |               |            |
| GENERAL INFORMATION                                                | Employer*<br>Program Type*          | "NYCHA Astoria Houses"<br>8/1/2022 1-34 PM                                                            | م<br>▲           | ]                                           |                              |          |                         |               |            |
|                                                                    | Program Area * 🔒<br>Workscope *     | <ul> <li>"NYCHA Redfern Houses"<br/>7/29/2022 10:17 AM</li> </ul>                                     |                  |                                             |                              |          |                         |               |            |
| SOB TITLES AND DUTIES                                              | Program Site 🔒                      | "TRANSIT DISTRICT 2 "<br>8/1/2022 1:26 PM                                                             |                  |                                             |                              |          |                         |               |            |
| WORK SCHEDULE                                                      |                                     | #7831 Walgreens Pharmacy<br>5/18/2023 12:34 PM                                                        |                  |                                             |                              |          |                         |               |            |
| V BUSINESS PLANNING<br>PRACTICES                                   | Address                             | <ul> <li>#YouthVote<br/>8/1/2022 10:20 AM</li> <li>(PTD) Youth Center<br/>8/1/2022 1:34 PM</li> </ul> | - 1              |                                             |                              |          |                         |               |            |
| CHILD CARE INFORMATION                                             | Enter address (Require              | + Pool Main Office<br>7/20/2022 10:17 AM                                                              | _                |                                             |                              |          |                         |               |            |
| A NATURE ENVIRONMENT                                               |                                     | 10 results                                                                                            | + New            |                                             |                              |          |                         |               |            |
| III TRIPS                                                          | Room/Floor/Suite<br>Building Number |                                                                                                    | $\checkmark$     | Community District<br>City Council District | ₽<br>₽                       |          |                         |               |            |
| WORKSITE ASSURANCES<br>AND CERTIFICATIONS                          | Street Name *                       |                                                                                                    |                  | NDA<br>NTA                                  | <b>■</b>                     |          |                         |               |            |
|                                                                    | City *                              |                                                                                                    |                  | NYCHA Resident<br>Town/Area                 | ■                            |          |                         |               |            |
| PRE-ASSESSMENTS                                                    | Zip Code *                          |                                                                                                    |                  | X-Coordinate<br>Y-Coordinate                | <b>∩</b>                     |          |                         |               |            |
| ± DOCUMENTS -                                                      | Active                              |                                                                                                    |                  |                                             |                              |          |                         |               |            |

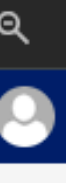

From the application options, select Worksite Applications. Then select +New Employer. **WIOA Employers** may not appear in the list.

## New Employer Profile

Next navigate to the bottom of the employer options list and select New. (+) Enter the Employer/Company Name, Address and EIN

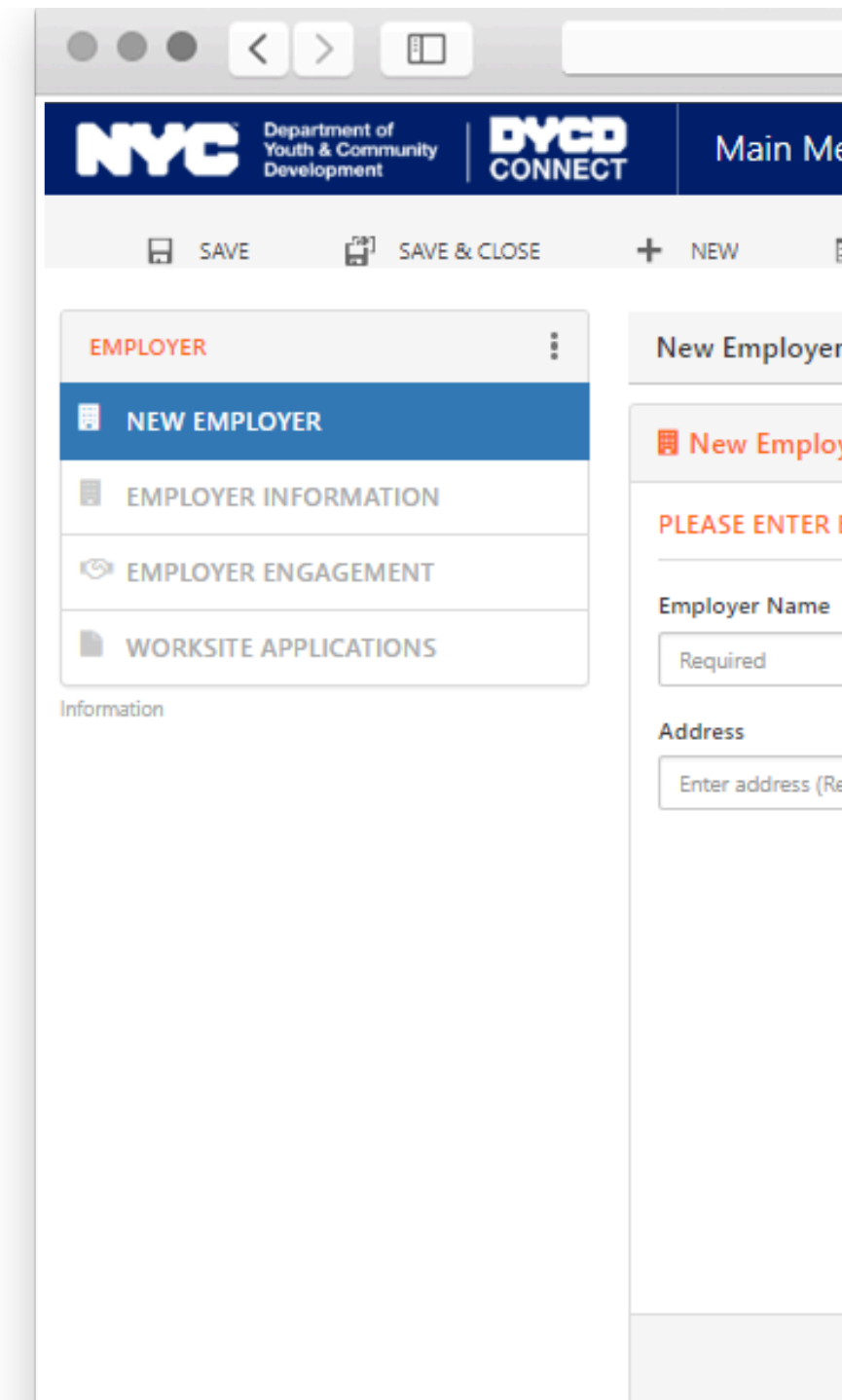

Active

| canva.com                  | Č                  |   | Û | ð           |
|----------------------------|--------------------|---|---|-------------|
| 1enu 🗸 Worksite Employer > | New Worksite Emplo | م | 3 | + 7         |
| FORM EDITOR                |                    |   |   |             |
| er                         |                    |   |   | Employer ID |
| oyer                       |                    |   |   |             |
| EMPLOYER DETAILS           |                    |   |   |             |
| 2                          | EIN Number         |   |   |             |
|                            |                    |   |   |             |
| Required)                  |                    |   |   |             |
|                            |                    |   |   |             |
|                            |                    |   |   |             |
|                            |                    |   |   |             |
|                            |                    |   |   |             |
|                            |                    |   |   |             |
|                            |                    |   |   |             |
|                            |                    |   |   |             |
|                            |                    |   |   |             |
|                            |                    |   |   |             |

# **GENERAL INFORMATION**

| "TRANSIT DISTR       | ICT 2 " - Worksite Application - WSA-0000074779 | Employer<br>"TRANSIT DISTRI | Program Area Program Type<br>ICT 2 " WIOA Learn and Earn |
|----------------------|-------------------------------------------------|-----------------------------|----------------------------------------------------------|
| General              |                                                 |                             |                                                          |
| Application Type *   | Worksite Application                            | Program Area *              | AOIW A                                                   |
| Provider *           | Rockaway Development Revitalization Corporation | Program Type *              | Learn and Earn                                           |
| Employer *           | TRANSIT DISTRICT 2 "                            | Workscope *                 | 90341B-Learn and Earn-9/1/2023-8/3                       |
| Website *            |                                                 | Program Site                | 🔒 Frederick Douglass Academy VI High                     |
| Sector *             | Public                                          | Miscellaneous               |                                                          |
| Are you a NYC Agency | ?*                                              |                             |                                                          |
| Industry *           |                                                 |                             |                                                          |
| Worksite Name *      |                                                 | Source                      | PTS                                                      |
| Employer Code        |                                                 |                             |                                                          |

How did you hear about us?

Is this worksite located in a NYC Department of Education school building?

Workscope 90341B-Learn and Earn-9/1/2023-8/31/2024

1/2024 School (27Q260)

Enter the worksite's website information, sector, and industry. Be sure to, provide additional information about the worksite's address (e.g. room/floor/suit e, cross streets, travel directions, etc.)

## Supervision Information

Use this section to provide additional information about supervision at the Worksite, and the records of each of the supervising personnel.

| "TRANSIT DISTRICT            | 2 " - Worksite Applicati          | on - WSA-0000074779 | "TRANSIT DISTRICT 2 "             | WIOA   |
|------------------------------|-----------------------------------|---------------------|-----------------------------------|--------|
| Supervision Information      |                                   |                     |                                   |        |
| How many full time employe   | ees do you have in your Establi   | shment? *           |                                   |        |
|                              |                                   |                     |                                   |        |
| How many staff will be there | for supervising participants? *   |                     |                                   |        |
|                              |                                   |                     |                                   |        |
| What is the total number of  | participants requested for this   | application? *      |                                   |        |
|                              |                                   |                     |                                   |        |
| What will be the number of : | supervisors to participants at th | nis application?*   |                                   |        |
| Supervisor Records           |                                   |                     |                                   |        |
| Name  か                      | Title                             | Phone Email         | Authorized to Sign the Timeshee K | iey Ma |

No WSA Supervisor records found.

### There must be a sufficient ratio of supervisors to participants. 12/1 Ratio!

| ann Aica | гюдіані туре   | nonscope                                 |
|----------|----------------|------------------------------------------|
| A        | Learn and Earn | 90341B-Learn and Earn-9/1/2023-8/31/2024 |
|          |                |                                          |

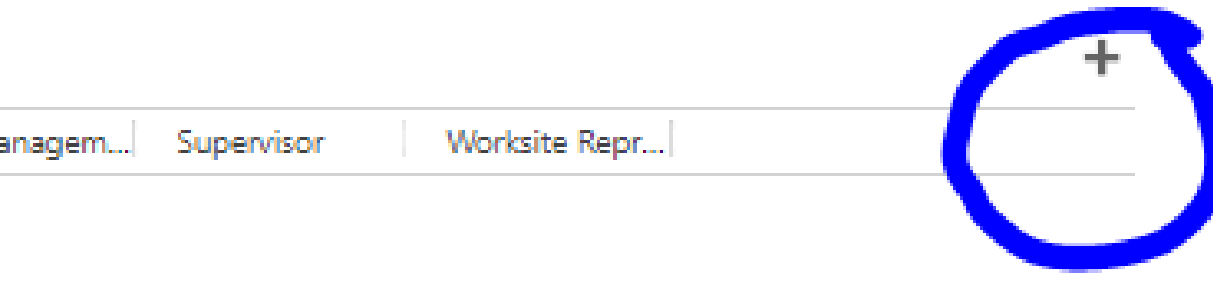

# Supervisor Record(s)

| 🕒 N        | lew Supervisor        |  |
|------------|-----------------------|--|
|            | SAVE E FORM EDITOR    |  |
| N          | Vew WSA Supervisor -= |  |
| <b>-</b> ( | General               |  |

| Email*                              | 8 |  |
|-------------------------------------|---|--|
| Title *                             |   |  |
| First Name*                         |   |  |
| Last Name *                         |   |  |
| Phone*                              |   |  |
| Fax                                 |   |  |
| Worksite Representative             |   |  |
| Supervisor                          |   |  |
| Key Management Personnel            |   |  |
| Area of Supervision                 |   |  |
| Authorized to Sign the Timesheets?* |   |  |

Email/Phone

×

H

### Full name & Title

### Can they sign timesheets?

### Worksite Representative?

### Participant Job Titles and Duties

Use this section to provide a description of each of the job titles available to participants at the worksite. This includes a job category and a description of the duties and requirements for each job title. Use other when a description doesn't match. Be sure to indicate the details of this job function in the requirements section!

ints request

FORM EDITOR

### A Job Title -≡

9 results

| ŀ | Business/Office                  |
|---|----------------------------------|
| ŀ | Child Care                       |
|   | Educational                      |
|   | Environmental/Nature             |
|   | Health & Hospital/Rehabilitation |
|   | Humanity/Public Socialism        |
|   | Maintenance                      |
|   | Multi-Media/Communications       |
|   | Other                            |
|   | Look Up More Records             |
| - |                                  |

# Worksite Schedules

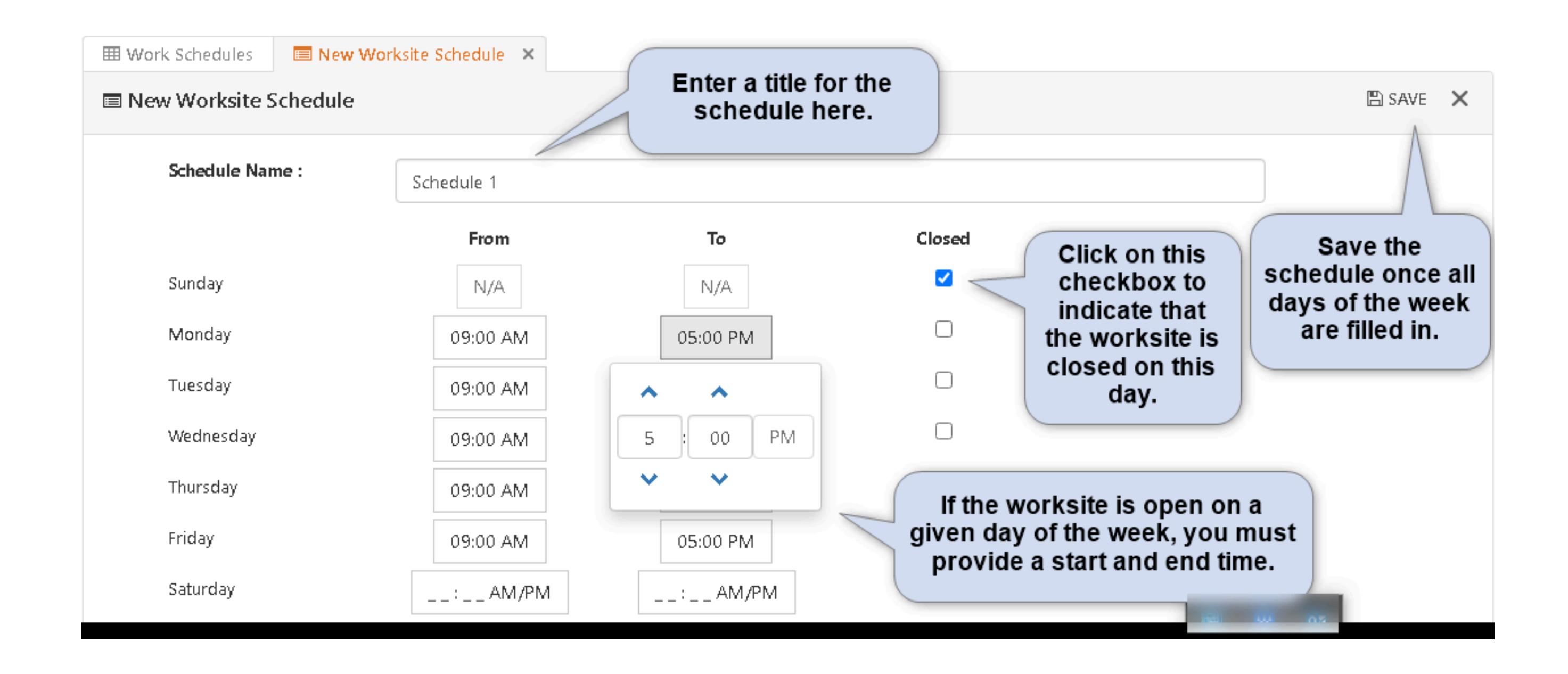

Use the Work Schedules section to indicate the shifts available to participants at the worksite, and if participants will have alternate/staggered work schedules. Click on +New to add a new work schedule.

### **Business Planning Practices**

Indicate if your site is In Person, Hybrid, or Remote. Indicate the Staff to Participant Ratio while on site.

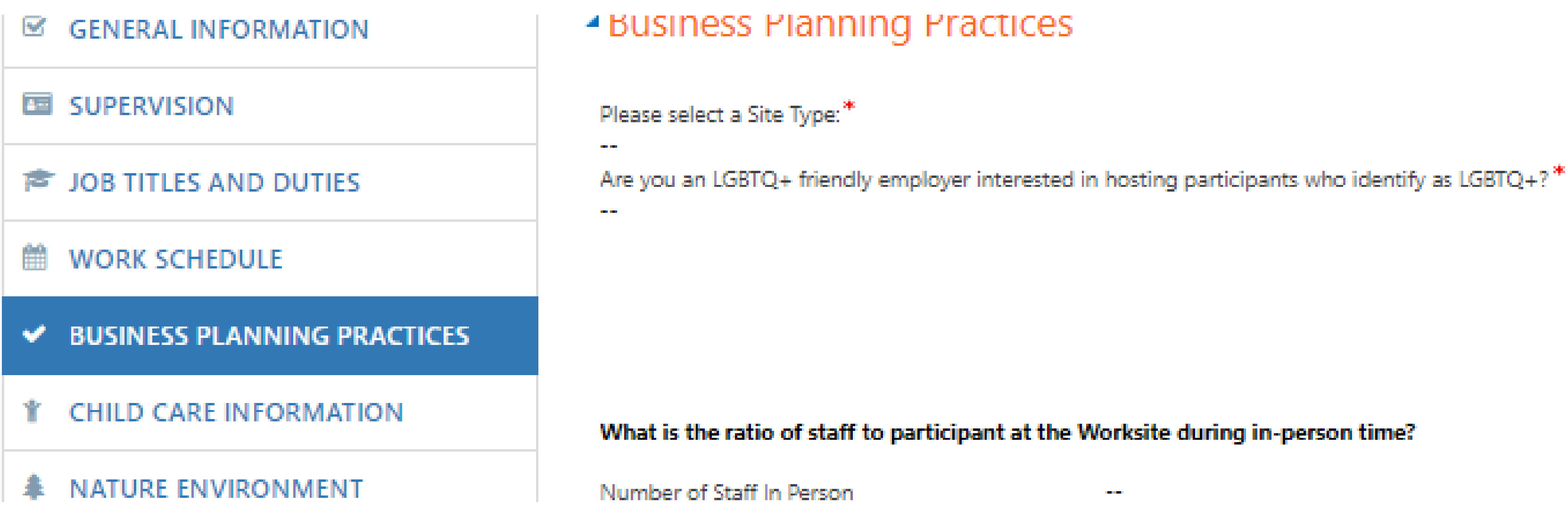

# **Childcare Information**

| WSA-0000000113              | - Best Solutions  |                | Employer<br>Best Solutions | Program Area<br>₩IO <b>A</b> | Program Type<br><b>Train and Earn</b> | Workscope<br>90546A-Train and Earn-7/1/2021-6/30/2022 |
|-----------------------------|-------------------|----------------|----------------------------|------------------------------|---------------------------------------|-------------------------------------------------------|
| Is this a Childcare related | Worksite?* Yes    |                |                            |                              |                                       |                                                       |
|                             |                   |                |                            |                              |                                       |                                                       |
| Licensed Child Care Info    | ormation          |                |                            |                              |                                       |                                                       |
| Program Start Date<br>      |                   |                | What type of Fac           | ility do you operat          | ie?                                   |                                                       |
| Program End Date<br>        |                   |                |                            |                              |                                       |                                                       |
|                             |                   |                | Will participants<br>      | be fingerprinted?            |                                       |                                                       |
|                             |                   |                | How many child<br>         | ren do you expect            | to service in your Es                 | tablishment this year?                                |
| Childcare Licenses          |                   |                |                            |                              |                                       | +                                                     |
| Name 🛧                      | License Type      | License Number | Expiration Date            | Created On                   |                                       |                                                       |
| No WSA Childcare Licen      | se records found. |                |                            |                              |                                       |                                                       |

If this is not a Childcarerelated Worksite, answer "No" to the first question, and the related fields will be hidden. Otherwise, answer each of the questions in the Licensed Child Care Information section.

# Childcare Licenses

Please select all required screening assessments to be completed by youth prior to starting work with your business

Select all that apply

### Out of City Child Related Worksites

Will this be an out of city worksite?

How are participants transported to/from this worksite and NYC?

Describe the meal plan for participants during their work day at this site

Click on the "+" icon in the Childcare Licenses table to indicate one or more licenses held by the worksite. Indicate the type of license and expiration date. You must upload a copy of the relevant license. If you do not have the license on file, reach out to the potential worksite to obtain a copy

Are participants required to stay overnight?

Describe overnight housing arrangement for participants

\_\_\_

Describe the non work hour activities

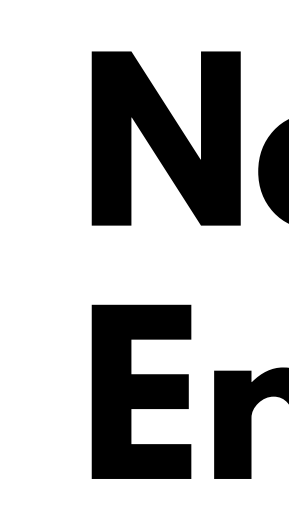

This section is used to indicate if the worksite is a nature environment worksite. Outdoor Work Locations and Nature Inclement Weather Plan are required. Click on the + icon on the associated tables to add an outdoor work location and/or weather plan.

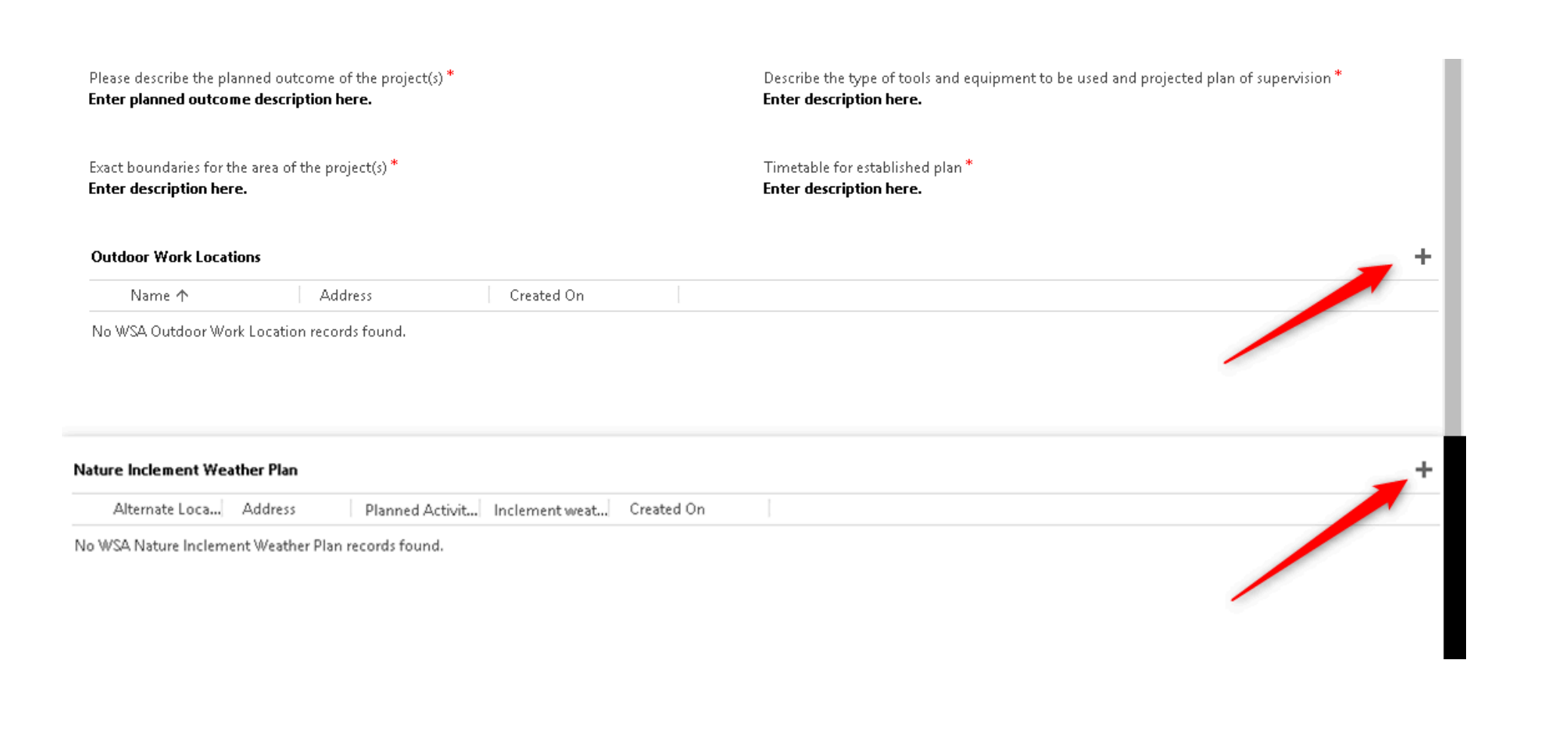

# Nature Environment

# Example Inclement Weather Plan

### **Nature Environment**

| New Outdoor Work Location                                                                                                    | ×     | 🗅 New Trip Inclement Weather Plan                                                                                                    | ×          |
|----------------------------------------------------------------------------------------------------|-------|----------------------------------------------------------------------------------------------------|------------|
| 🖶 SAVE 🕂 NEW                                                                                                    |       | 🔒 SAVE 🕂 NEW 🔓 DEACTIVATE                                                                                                    |            |
| wsa outdoor work location : information<br>New WSA Outdoor =                                                                                                    |       | WSA NATURE INCLEMENT WEATHER PLAN : INFORMATION NEW WSA NATURE IN ™=                                                                              |            |
| Address                                                                                                    |       | <ul> <li>General</li> </ul>                                                                                                    |            |
| 2 Lafayette Street, New York, NY, USA                                                                                                    |       | Address                                                                                                    |            |
|                                                                                                    |       | 2 Lafayette Street, New York, NY, USA                                                                                                    |            |
| Location*BackyardAddress*Image: Comparison of the sector of the sector of th | <br>▼ | Alternate Location(s* 3 Lafayette St, New York, NY USA   Address* 2 Lafayette St, New York, NY 10007, USA   Planned Activities* Picking up leaves |            |
|                                                                                                    |       | Inclement weather p* Organizing files indoors                                                                                                    | *<br><br>* |

| WORKSITE APPLICATION<br>Draft | WSA-0000000113 - BestEmployer<br>BestProgram<br>AreaProgram<br>TypeWorkscopeSolutionsWIOATrain and<br>                                                                                                    | D21- |
|-------------------------------|----------------------------------------------------------------------------------------------------|------|
| GENERAL INFORMATION           | Well and the definition of the second state of the second state of |      |
| 3 SUPERVISION                 | will participants attend trips or outings?                                                                                                    |      |
| JOB TITLES AND DUTIES         | Trip Schedule                                                                                                    |      |
| WORK SCHEDULE                 | Trips                                                                                                    | +    |
| BUSINESS PLANNING PRACTICES   | Name Trip Location 🛧 Address Trip Start Date Trip End Date Created On                                                                                                    |      |
| CHILD CARE INFORMATION        | No WSA Trip records found.                                                                                                    |      |
| NATURE ENVIRONMENT            |                                                                                                    |      |
| ם מוקד                        |                                                                                                    |      |
|                               |                                                                                                    |      |
| CERTIFICATIONS                |                                                                                                    |      |
| CERTIFICATIONS                | Inclement Weather Plans                                                                                                    | +    |

# Trips

Use this section to indicate if the worksite has any trips or outings planned for participants. If yes, use the Trip Schedule table to indicate all trips scheduled during the program period, and the Inclement Weather Plans table to indicate alternate plans in the event of inclement weather.

# **Trip Schedules**

Enter information in the required fields, including a trip address and location, and the number of participants and supervisors that will attend and/or remain on-site. Make sure that the total number of participants and supervisors aligns with the information previously entered in the Supervision section.

| 🗅 New Trip             |
|------------------------|
| 🔒 SAVE                 |
| wsa trip : information |
| Trip Address           |
| 2 Lafayette Street, Ne |

Name \* Fall Day Trip Trip Location **Circus Tent** Address 🔒 2 Lafayette St, New 🕯 Trip Start Date & Time 1/1/2022 8:00 AM Trip End Date & Time\* 1/1/2022 11:30 AM

+ NEW

### A Trip =

w York, NY, USA

|                     | Number of Participants Attending Trip *                  |
|---------------------|----------------------------------------------------------|
|                     | 5                                                        |
|                     | Number of Participants Remaining at Site *               |
|                     | 2                                                        |
|                     | Number of Supervisors Attending Trip *                   |
| fork, NY 10007, USA | 2                                                        |
|                     | Number of Supervisors Remaining at Site *                |
|                     | 1                                                        |
|                     | Will this trip exceed participant's regular scheduled ho |
|                     | Yes                                                      |

# Certifications

### **Worksite Agreement**

This section is used to indicate if the worksite has been subject to any federal, state or city investigation, and/or criminal/civil action. If applicable, you must provide additional details, including uploading the completed Site Assurances and Certification.

### rtifications

s this establishment been subject to any Federal,State,City Investigation,Criminal or Civil Action \*

es. Provide all Details. Dates and Outcomes

### f selected to be a Worksite, I certify that:

ertinent to our participation in the Program.

The Worksite will fully provide the activity described in the Worksite Application and will provide supervision in the appropriat Vorksite will account for and certify Participants' time and attendance and will ensure that the hours reported reflect the actual how The Worksite commits to being in compliance with all administrative requirements of the Program, as explained by the DYCD-The buildings, surroundings, and conditions at the location where Participants are to be assigned for in-person (whether full-tim aws, codes, and standards as well as standards set forth by DYCD.

The Worksite complies and will continue to comply with all regulations concerning prohibited activities of the State Department I understand the worksite may be monitored by DYCD, the State DOL, and any other City, State or Federal agencies in unannou

I understand that, if the Worksite is found in violation of the Department of Youth and Community Development policies and pr ederal agency requirements, DYCD reserves the right to unilaterally terminate participation as a Worksite.

Each individual listed as a supervisor in the Worksite Application will attend training provided by the Provider and/or DYCD ar ntrained supervisor(s) not being permitted to supervise Participants.

Worksite has performed or will perform background screening for all staff members, including regular and/or volunteer staff, wi utlined in the Worksite Handbook. Such background screening must include criminal history and employment history, while com ased on the background screening, the Worksite will make a determination as to whether staff may properly and safely supervise r managing personnel of the Worksite have been convicted of defrauding the City/State/Federal government or of obstructing an i . The Worksite will immediately report to the Provider all incidents involving Participants which potentially impact the health, sa r which stem from or are related to the Program, in accordance with DYCD's Incident Reporting policy.

The Worksite will comply with all required worksite postings per federal, state, and local law (including but not limited to: Dru 0. exual Harassment Postings; and Worksite Certificate of Approval).

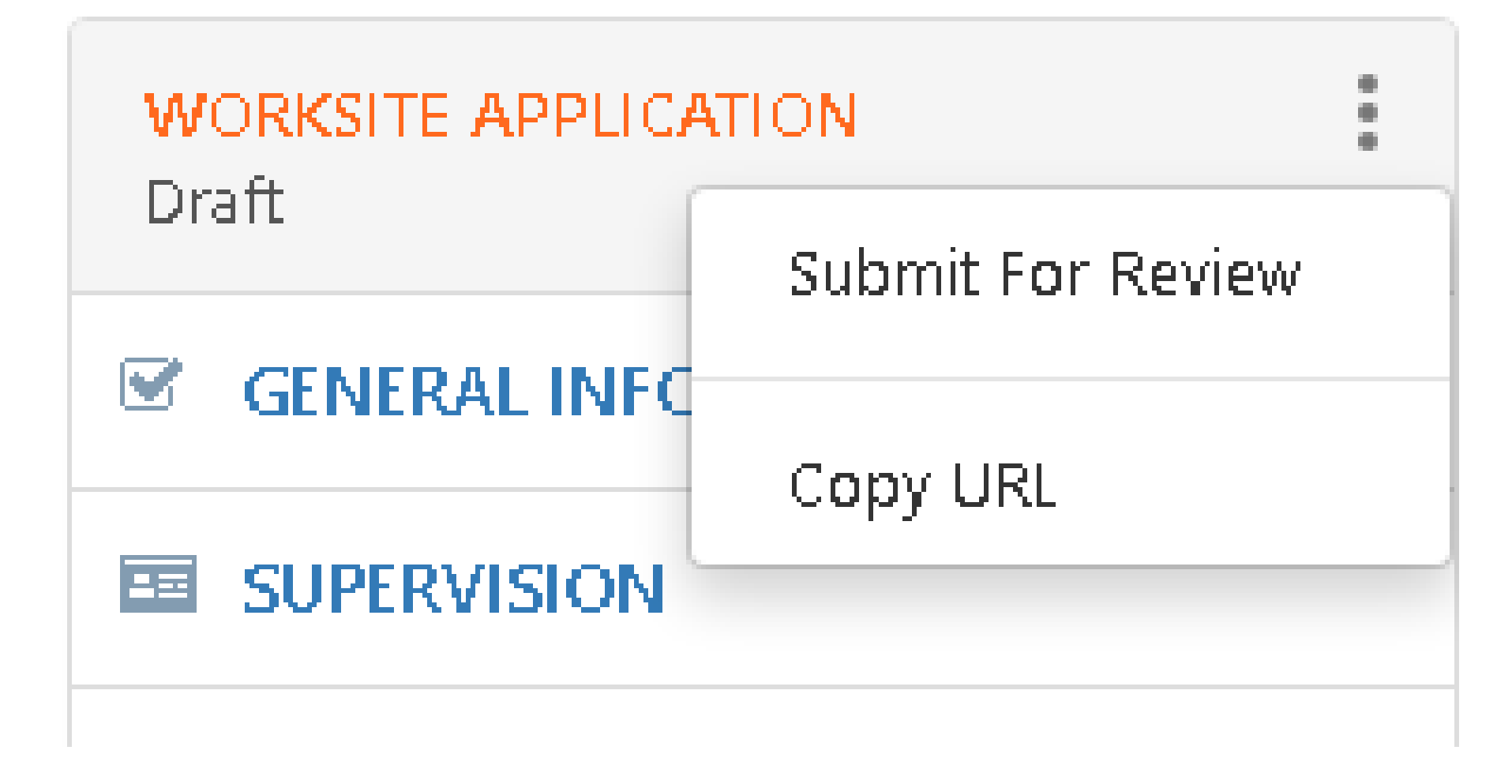

# Submitting the Worksite Application

Now that you have entered and uploaded all of the required information, its time to submit. Click on the three-dots icon at the top of the worksite application switchboard, and click "Submit For Review."

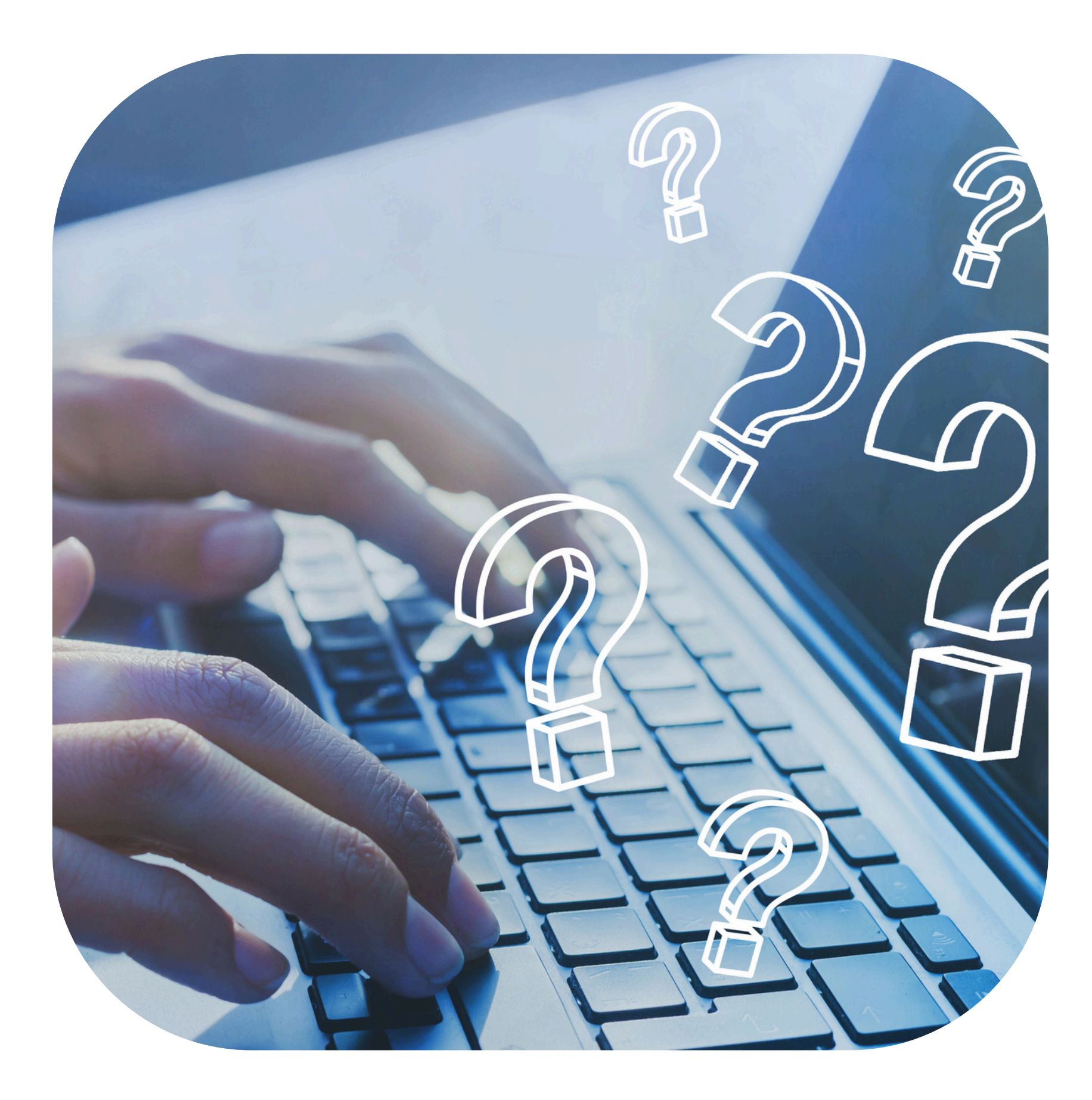

### Troubleshooting

Here frequ steps some

- Here you will find the answers to frequently asked questions and
- steps to assist you in completing some common areas of concern.

Employer Info

The CBO should be very careful when entering this information! The Employer name is READ ONLY. (It can be associated with another Provider or even worksite.) Its not a traditional data entry box but a lookup record. If a mistake is made (even in draft) CBO's will need to submit a ticket. When creating the ticket, ensure that subject should always contains "Attn DYCD Connect Team WIOA Worksite Application Issue" so that it is routed to the right place and resolved quickly.

# Abraham Lincoln High School General Abraham I Employer Name\* Abraham I EIN Number - Website\* - Miscellaneous -

### Address

2800 Ocean Pky

| oom/Floor/Suite |           |
|-----------------|-----------|
| uilding Number  | 2800      |
| treet Name *    | Ocean Pky |
| orough *        | Brooklyn  |
| iity *          | Brooklyn  |
| tate *          |           |
| ïp Code *       | 11235     |
| Country         |           |
|                 |           |

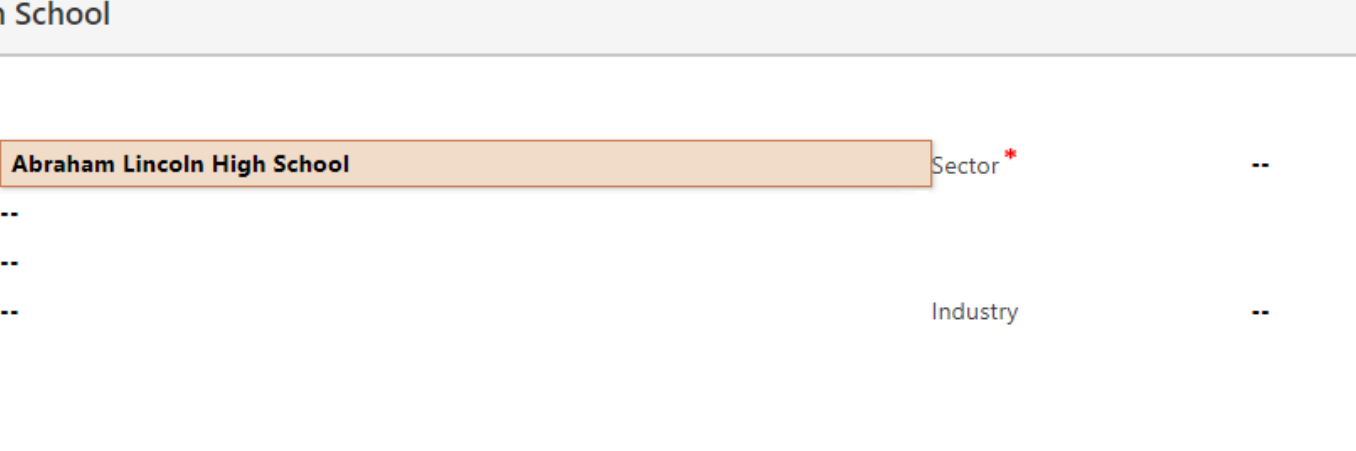

| Community District    | 13   |
|-----------------------|------|
| City Council District | 47   |
| NDA                   |      |
| NTA                   |      |
| NYCHA Resident        |      |
| Town/Area             |      |
| X-Coordinate          |      |
| Y-Coordinate          |      |
| Geo Code Date         |      |
| Assembly District     | 46   |
| PUMA                  | 4018 |

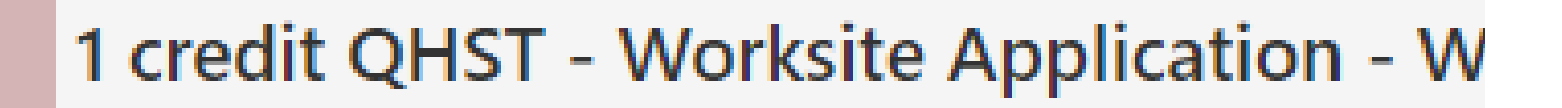

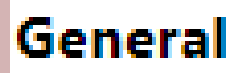

Application Type \*

Provider \*

Employer\*

Website

Sector \*

Are you a NYC Agency?\*

Industry \*

Worksite Name \*

Employer Code

- Worksite Application
- Samuel Field YM & YM
- 0 1 credit QHST
  - Public

No

**Educational Services** 

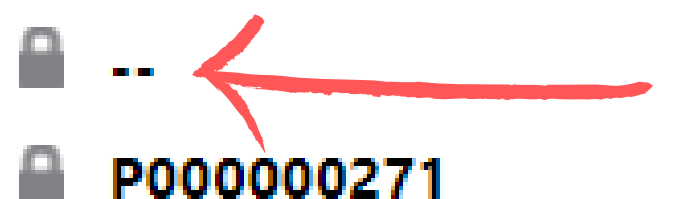

Name

### **WORKSITE NAME IS A NEW FIELD!**

location. This entry can be the

CBO's must enter a Worksite Name as an identifier for same as the Employers Name.

# Worksite

# **Job Titles**

### **USING OTHER**

When using Other as a Category, the Job Title must also be Other. Use the Duties & Requirements section to provide details of the Job Description.

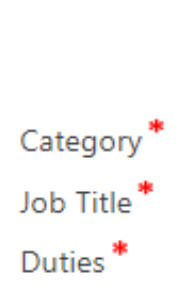

Restrictions

2 No. of participants request\*

Active

### New Job Title

SAVE

+ NEW

**NSA JOB TITLE : INFORMATION** 

### New WSA Job Title -=

### Other

Other

Assisting the Stylist with cleaning the Salon. Restocking products a are reminded of appointments.

Refer to the SYEP Worksite Handbook for all guidance and regulat

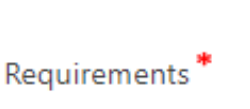

Customer service oriented. Able to multitask and work independer

### Business Planning Practices

Please select a Site Type: \*

### Virtual

Are you an LGBTQ+ friendly employer interested in hosting participar Yes

Please confirm all youth will complete all assignments virtually and ur

Please list the platforms required to complete virtual assignments.

### Zoom

 $\checkmark$ 

Comments: Please include any additional details to be considered in y

### N/A

### LGBTQ+ FRIENDLY EMPLOYER

DYCD seeks to highlight LGBTQ+ friendly employers and the opportunity to place our participants with them. This is a DYCD Required Question for all Internship sites.

# Business Planning Practices

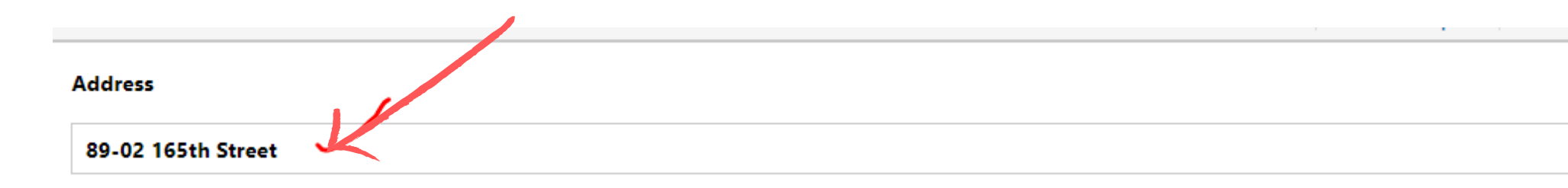

### **Address Details**

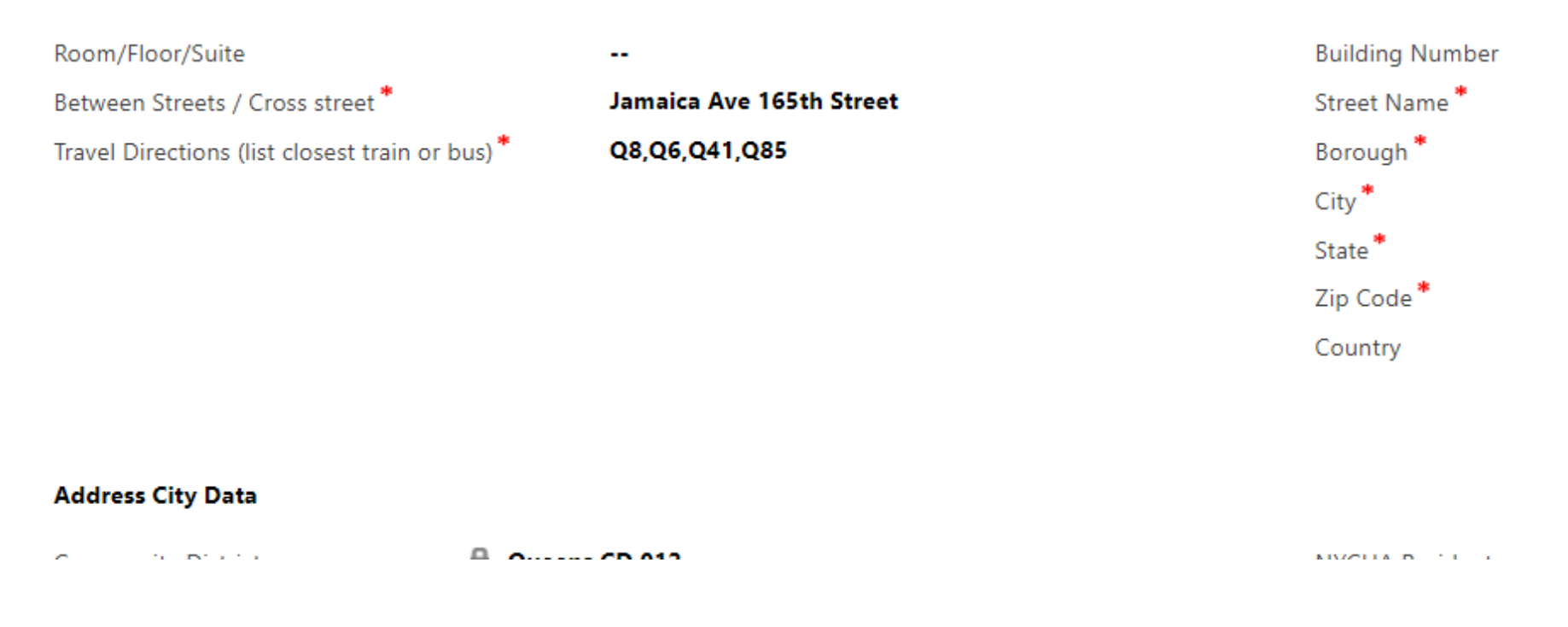

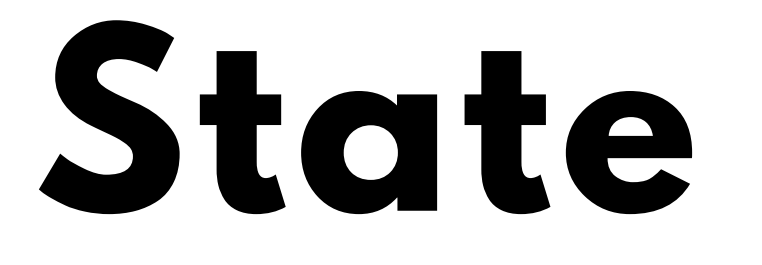

Click the address box above, to display the Google recommendation. Select the address to populated address fields. The State will be entered upon refresh.

Adding the State Information to the Worksite Address.

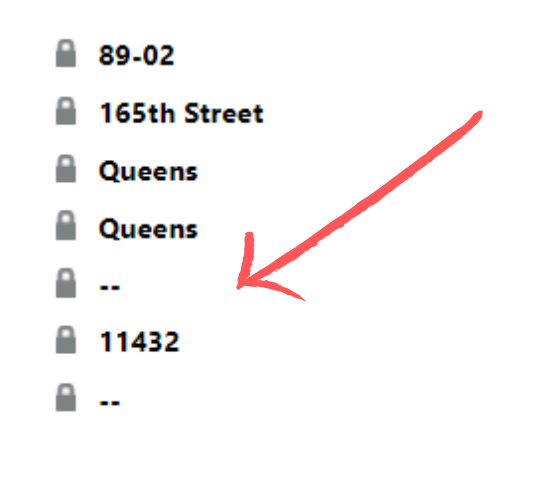

•

# QUESTIONS & ANSWERS

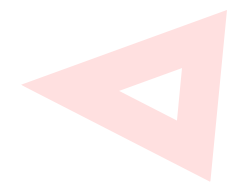

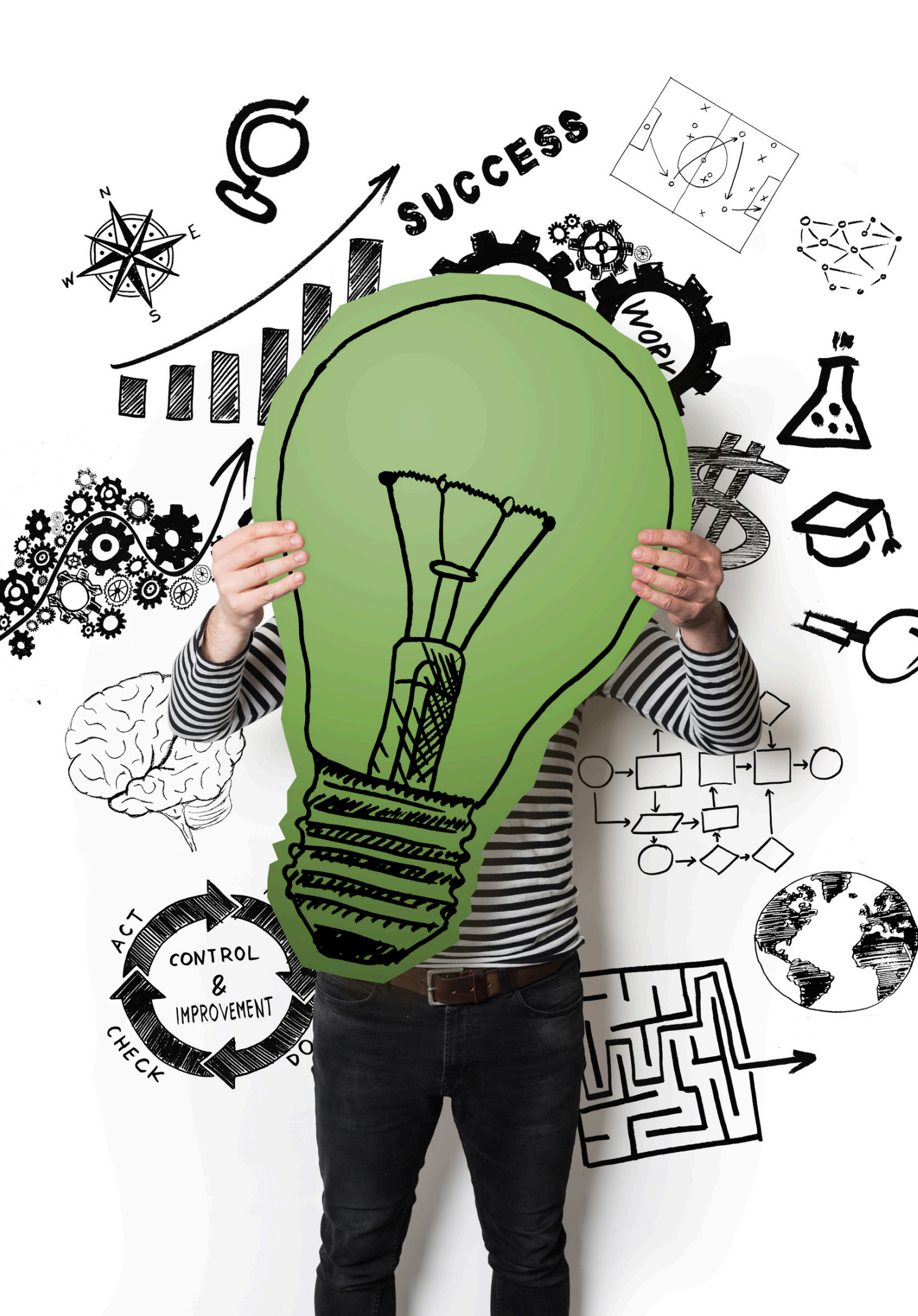